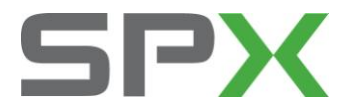

深圳市车博仕电子科技有限公司 客户服务部 SPX Servicesolutions

## 发动机机油保养归零方法

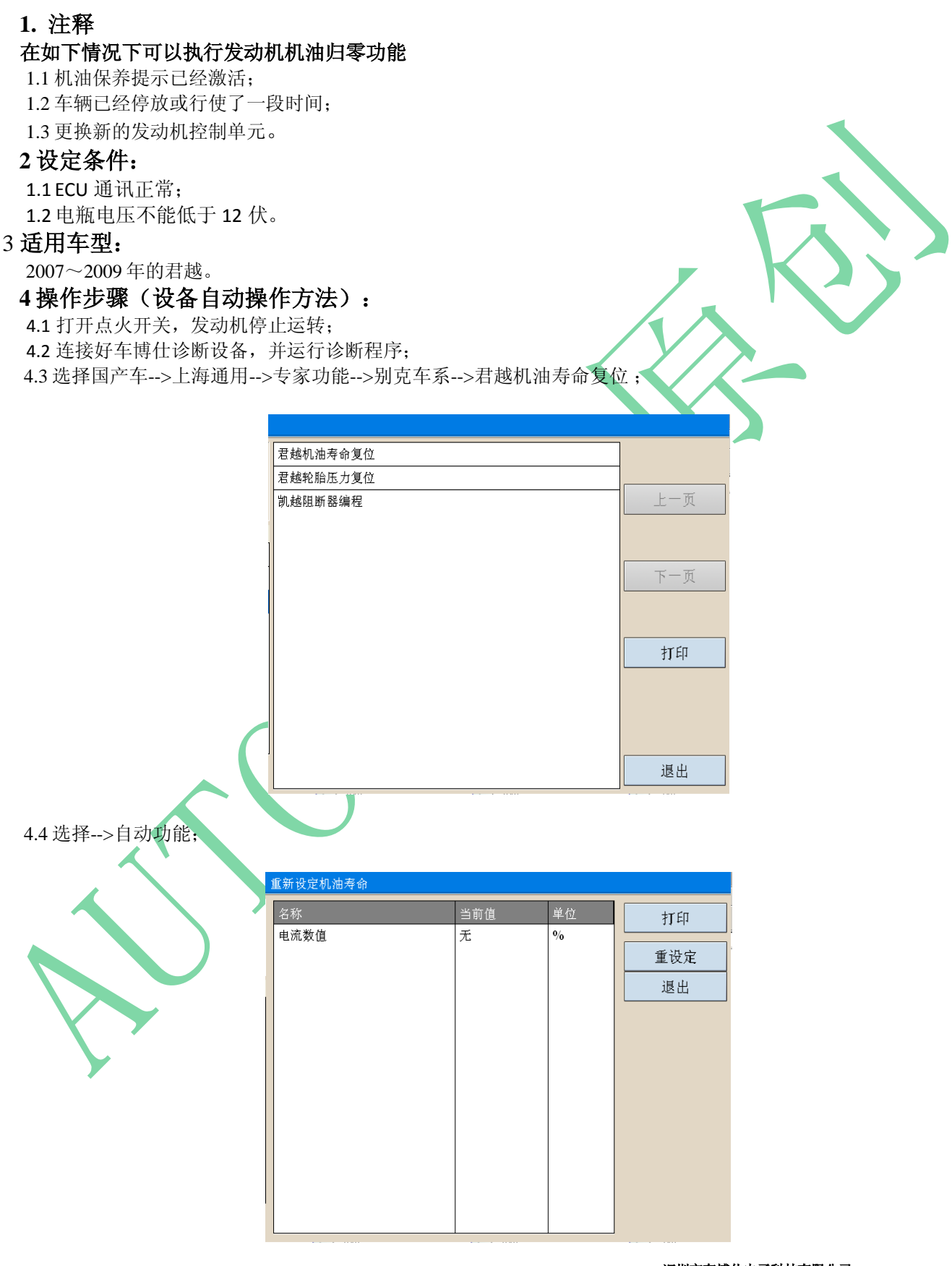

深圳市车博仕电子科技有限公司 深圳市福田区车公庙天安科技创业园大厦 B 座 1102

 TEL
 +86 | (755) 88323067

 FAX
 +86 | (755) 82170248

 EMAIL
 | Mon.chen@spx.com

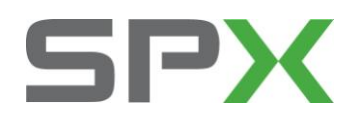

4.5 选择【重设定】功能;按设备操作提示输入发动机机油寿命参数:100%进行操作, 设备提示重设定成功,机油保养灯熄灭。

## 5操作步骤(人工操作方法):

5.1 根据设备选择手动功能; 5.2 按设备的提示进行操作,如下图所示。

|        | 君越机油寿命复位<br>操作步骤: 面 确定                                                                                   |
|--------|----------------------------------------------------------------------------------------------------|
|        | 1、接通点火开关<br>2、按动信息中心按钮中最右的Gage按钮,直至信息中心出<br>现机油寿命提示信息<br>3、按下信息中心按钮带箭头的确认键不松手,直至机油寿<br>命显示100%<br>4、复位完毕 |
|        |                                                                                                    |
|        |                                                                                                    |
|        |                                                                                                    |
| 6      |                                                                                                    |
| $\leq$ |                                                                                                    |
|        |                                                                                                    |
| •      |                                                                                                    |

深圳市车博仕电子科技有限公司

深圳市福田区车公庙天安科技创业园大厦 B 座 1102

. .

 TEL
 | +86 | (755) 88323067

 FAX
 | +86 | (755) 82170248

 EMAIL
 | Mon.chen@spx.com